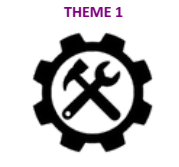

## Comment modéliser en 3D la pièce correspondante à une solution technique ?

Séquence 3 Séance 1

| NOM :          |                                                                                                    |  | Prénom : | 3ème |
|----------------|----------------------------------------------------------------------------------------------------|--|----------|------|
| CT2.6<br>CT5.3 | Réaliser, de manière collaborative, le prototype de tout ou partie d'un<br>Lire, utiliser et produire des représentations numériques d'objets. |  |          |      |

 $\rightarrow$  je vais sur le site : https://www.tinkercad.com/joinclass

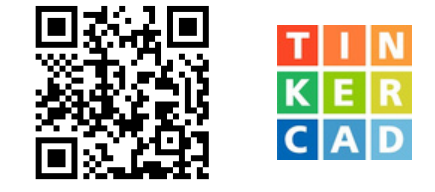

ightarrow je me connecte à ma classe virtuelle Tinkercad avec le code classe : \_

 $\rightarrow$  je réalise les quatre volumes en respectant la forme, la couleur et les cotations données.

ightarrow je nomme correctement mes fichiers , exemple :

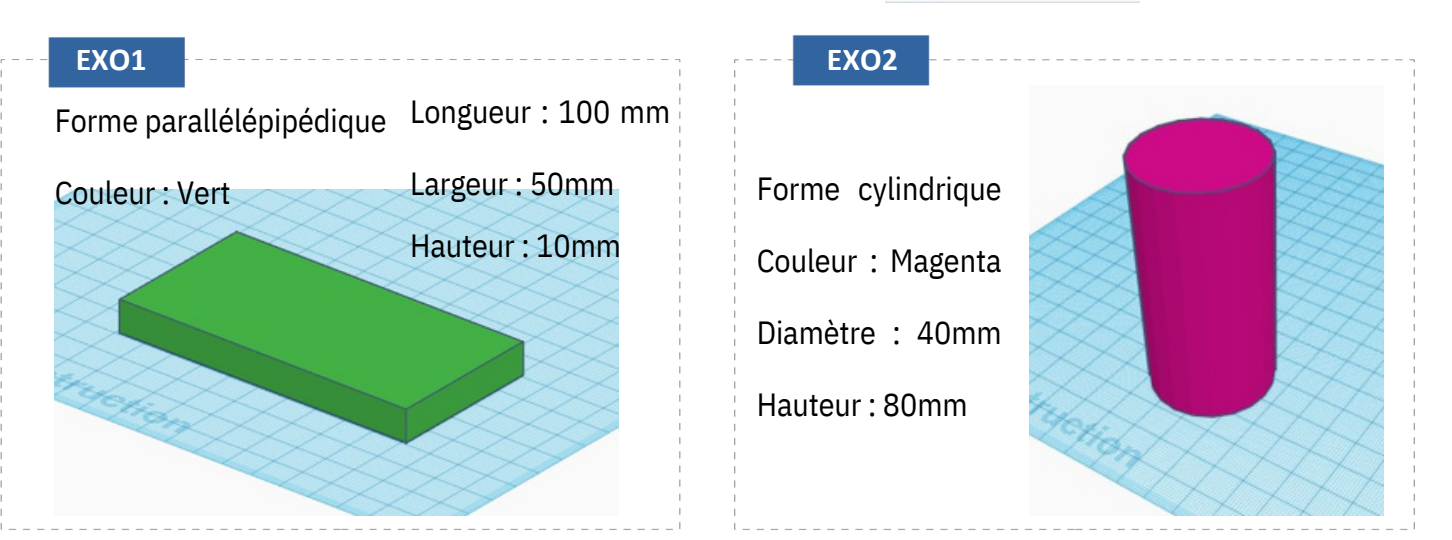

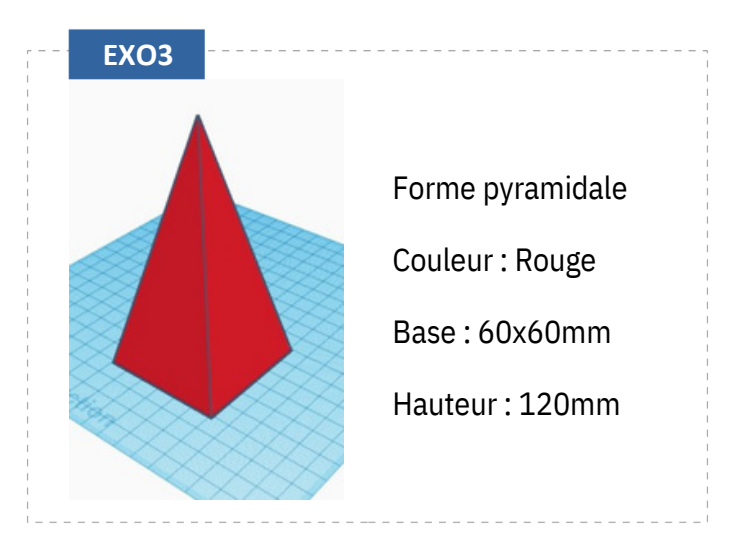

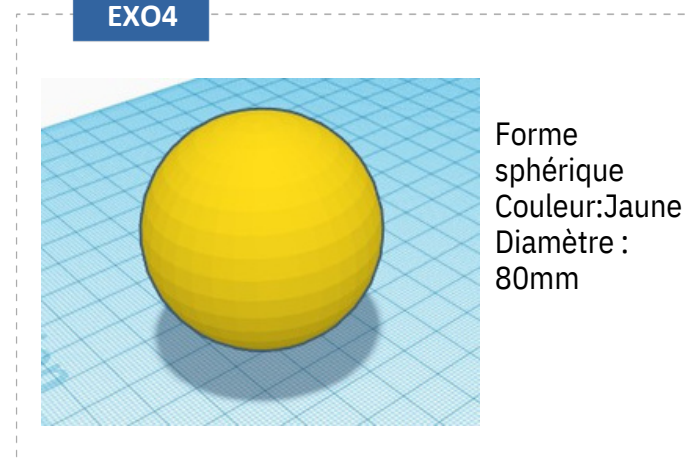

exo1\_pave